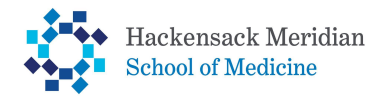

# How to Accept, Reduce, and/or Cancel Federal Direct Loans

## 1. Log into your SOMA Portal and select Student Home tile

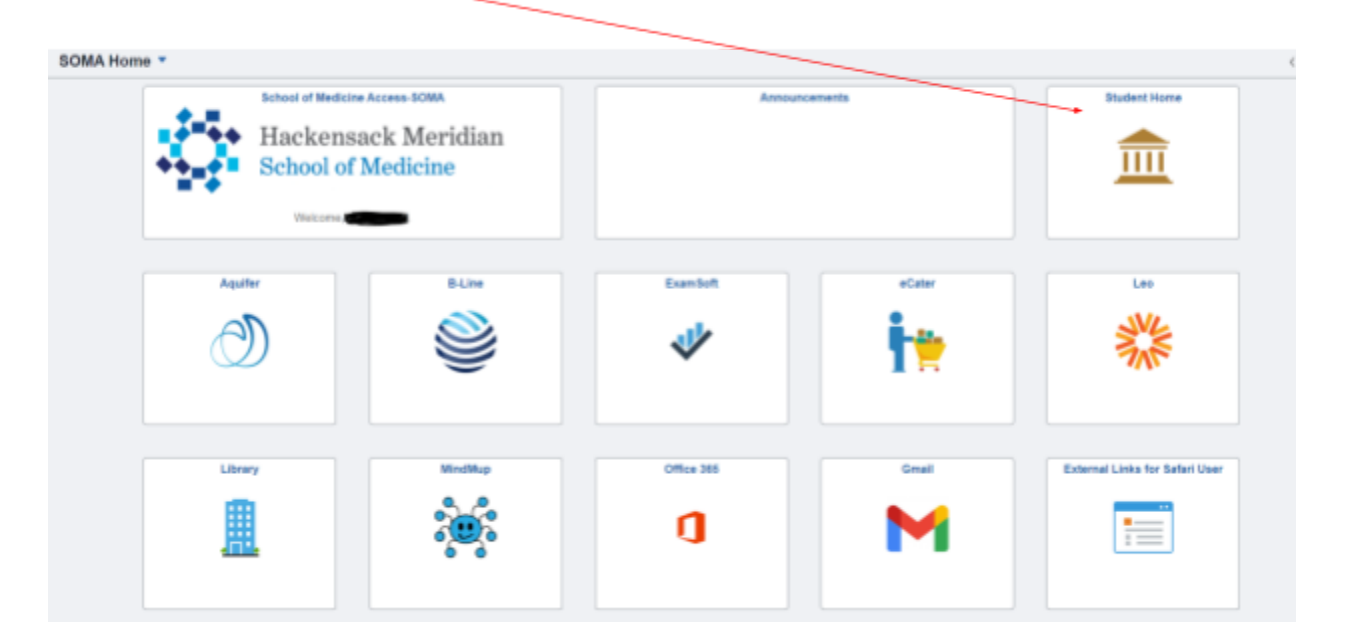

### 2. Student Home Page - select Financial Aid tile

| < NOMA Home |                   | Student       | Home     |                  |
|-------------|-------------------|---------------|----------|------------------|
|             | Financial Account | Prancial Add  | Prette   | Academic Records |
|             | Student Center    | Tests<br>1100 | Advising | Manage Classes   |

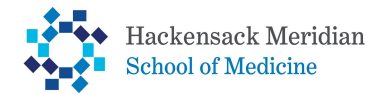

# How to Accept, Reduce, and/or Cancel Federal Direct Loans

- 3. Make sure you're in the correct academic year. Select change, if necessary
  - a. <u>Review offered loans</u>
  - b. Under Summary: Select Accept/Decline

| /                       |                                                                                                    |                                                                                                    |                                                                                                    |                                       |
|-------------------------|----------------------------------------------------------------------------------------------------|----------------------------------------------------------------------------------------------------|----------------------------------------------------------------------------------------------------|---------------------------------------|
| ¢ SOMAHome              |                                                                                                    | Financial Aid                                                                                                    |                                                                                                    | ŵ i                                   |
| 2023-2824 Okange        |                                                                                                    |                                                                                                    |                                                                                                    |                                       |
| 🚊 Avards                | Award Summary                                                                                                    |                                                                                                    |                                                                                                    |                                       |
| Samay                   | T Display Summary •                                                                                                    |                                                                                                    |                                                                                                    | 7 montes<br>11                        |
| Accept/Decline 2        | Award Description/Category                                                                                                    | Award Status                                                                                                    | Award                                                                                                | Disbursed                             |
| Disbursements           | Student Support Scholarship<br>Grant                                                                                                    | Accepted                                                                                                    | 25,000.00                                                                                            | 0.00 >                                |
| Financial Aid Summary ~ | Direct Unsubsidized Loan                                                                                                    | Concertainty of the second second sec | 47,167.00                                                                                            | 0.00 >                                |
|                         | Direct Grad PLUS Lean                                                                                                    | Clevel                                                                                                    | 39,057.00                                                                                            | 0.00 >                                |
|                         | Totals                                                                                                    |                                                                                                    | 111,224.00                                                                                           | 0.00                                  |
|                         | Currency used is UII Dallar                                                                                                    |                                                                                                    |                                                                                                    |                                       |
|                         | Account Balance                                                                                                    |                                                                                                    |                                                                                                    |                                       |
|                         | Gased on review of your Free Application for Federal Student Aid you have b<br>be available, contact the Financial Aid Office for more information. | een avanded the lands ald. It is intercled to twip you fill the pap between your ability to pay, your ex                                                                                                    | pecked lamity contribution or $\mathbb{S}^p\mathbb{C},$ and callege costs, or the cost of effendence | e sr OGA. Additional loen funding may |
|                         |                                                                                                    |                                                                                                    |                                                                                                    |                                       |

#### 4. <u>To Accept Loan(s), please do the following:</u>

- a. Click Edit Button
- b. Under Award Decision Select Accept Loan(s) & Submit

| 2023-2024 Change      |                                                                                 |                                                                        |                                                |                                |           |         |
|-----------------------|---------------------------------------------------------------------------------|------------------------------------------------------------------------|------------------------------------------------|--------------------------------|-----------|---------|
| 😰 Avarts              | ^ Accept/Decline                                                                |                                                                        |                                                |                                |           |         |
| Summary               | Status Nev Package O                                                            |                                                                        |                                                |                                |           | 3 10040 |
| AcceptiDecline        | Cal T Subrel Actions                                                            |                                                                        |                                                |                                |           | 11      |
| Disbursements         | Award Description/Category                                                      | Award Decision                                                         | Reduce                                         | Offered                        | Accepted  |         |
| Tinancial Aid Summary | v Graat                                                                         | Accept +                                                               |                                                | 25,000.00                      | 25,080.00 |         |
|                       | Direct Unsubsidized Loan                                                        | Select w                                                               |                                                | 47,167.00                      | 0.00      |         |
|                       | Direct Grad PLUS Loan                                                           | Belef v                                                                |                                                | 39,057.00                      | 0.00      |         |
|                       | Totals                                                                          |                                                                        |                                                | 111,224.00                     | 25,000.00 |         |
|                       | Currency used is US Dellar                                                      |                                                                        |                                                |                                |           |         |
|                       | They may except or decime any or all of the avails that are currently available | a Panentian's 'Salond' your changes if you make further adjustments (  | Obervise, check lack periodically for optimies | to your financial and package  |           |         |
|                       |                                                                                 |                                                                        |                                                |                                |           |         |
|                       |                                                                                 |                                                                        |                                                |                                |           |         |
| C SOMA Home           |                                                                                 | Financial Aid                                                          |                                                |                                |           | ណៈ      |
| 2023-2024 Charge      |                                                                                 |                                                                        |                                                |                                |           |         |
| 🕮 Anarda              | Financial Aid                                                                   |                                                                        | 1                                              |                                |           |         |
| Summary               | Status New Package 0                                                            |                                                                        |                                                |                                |           | 3 10444 |
| Accept/Decline        | Cill T Sdeet Adies                                                              | /                                                                      |                                                |                                |           | 11      |
| Disbursements         | Award Description/Category                                                      | Award Decision                                                         | Reduce                                         | Offered                        | Accepted  |         |
| Financial Aid Summary | Grant                                                                           | Accept w                                                               |                                                | 25,000 00                      | 25,000.00 |         |
|                       | Direct Unsubeidized Loan                                                        | B Seet -                                                               |                                                | 47,167.00                      | 0.00      |         |
|                       | Direct Gred PLUS Loan                                                           | Accept Decline Genet                                                   |                                                | 39,057.00                      | 0.00      |         |
|                       | Totals                                                                          | Select                                                                 |                                                | 111,224.00                     | 25,000.00 |         |
|                       | Common used to US Dellar                                                        |                                                                        |                                                |                                |           |         |
|                       | You may accept or decime any or all of the avoids that are currently avoidable  | a Renember to "Submit" your changes if you make further adjustments. ( | Otherwise, check back periodically for updates | to your financial aid peckage. |           |         |
|                       |                                                                                 |                                                                        |                                                |                                |           |         |
|                       |                                                                                 |                                                                        |                                                |                                |           |         |

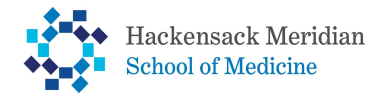

## How to Accept, Reduce, and/or Cancel Federal Direct Loans

- 5. <u>To Reduce Loan(s), please do the following:</u>
  - a. Click Edit Button
  - b. Under Award Decision Select Accept Loan
  - c. <u>Under Reduce Check Reduce</u>
  - d. Under Accepted Indicate the loan amount to accept & Submit
    - i. <u>\*The amount accepted DOES NOT account for loan origination fees\*</u>

|                       |   |                                                                                                    |                                        |                               |                                          |                          | ,         |
|-----------------------|---|----------------------------------------------------------------------------------------------------|----------------------------------------|-------------------------------|------------------------------------------|--------------------------|-----------|
| 2023-2024 Change      |   |                                                                                                    |                                        | /                             |                                          |                          | /         |
| avards                | ~ | Financial Aid                                                                                                    |                                        |                               |                                          |                          | /         |
| Semmary               |   | Status New Package                                                                                                    |                                        |                               |                                          |                          | 3 1000    |
| Accept/Decline        | 8 | Edd T Salard Actions                                                                                                   |                                        |                               |                                          |                          | 1         |
| Disbursements.        |   | Award Description/Category                                                                                             | Award Decision                         | - /                           | Reduce                                   | Offered                  | Accepted  |
| Financial Aid Summary | v | Student Support Scholarship<br>Grant                                                                                   | Accept +                               |                               | •                                        | 25,000:00                | 25,000.00 |
|                       |   | Direct Unsubsidized Loan                                                                                               | Acopt v                                |                               |                                          | 47, 167 10               | 47,157.00 |
|                       |   | Direct Grad PLUS Loan                                                                                                  | 86et +                                 |                               |                                          | 39,057.00                | 0.00      |
|                       |   | Totals                                                                                                    |                                        |                               |                                          | 111,224.00               | 25,000.00 |
|                       |   | Currency used is 125 Dollar.<br>You may accept or desires any or all of the avaids that are surrently available. Remem | ler is "School" your changes if you na | ie Litre algebreits. Otevroe, | their back periodically for aplates to p | or Transial and package. |           |

### 6. <u>To Cancel Loan(s), please do the following:</u>

- a. Click Edit Button
- b. Under Award Decision Select Decline Loan & Submit

| 2023-2024 Change      |        |                                    |                |        |            |           |        |
|-----------------------|--------|------------------------------------|----------------|--------|------------|-----------|--------|
| 🚊 Anards              | $\sim$ | Financial Aid                      | /              |        |            |           |        |
| Summary               |        | Status New Package                 |                |        |            |           | 3 rows |
| Accept/Decline        | 2      | Edit T Submit Address              |                |        |            |           | 14     |
| Dath starter in       |        | Award Description/Category         | Award Decision | Reduce | Offered    | Accepted  |        |
| Financial Aid Summary | v      | Student Support Scholarship<br>com | Accept +       |        | 25,000.00  | 25,000.00 |        |
|                       |        | Direct Unsubsidized Loan           | B Delive w     |        | 0.00       | 0.00      |        |
|                       |        | Direct Gred PLUS Loan              | B Detre +      |        | 0.00       | 0.00      |        |
|                       |        | Totals                             |                |        | 111,224.00 | 25,000.00 |        |
|                       |        |                                    |                |        |            |           |        |

\*To make changes after submission, you must contact the Office of Student Financial Services (<u>sfs@hmhn.org</u>) and request a Direct Loan Change form.